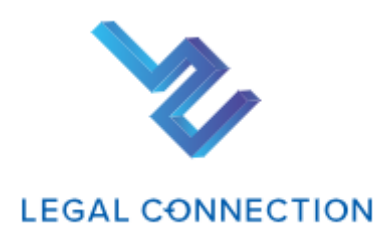

# 既定のお支払い方法の変更(決済サービス)について

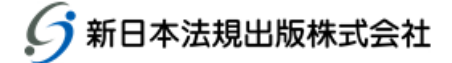

## 目次

| 決済サービスについて              | 2 |
|-------------------------|---|
| 自動決済サービス                | 2 |
| WEB請求書発行サービス            | 2 |
| ■既定のお支払い方法の変更(決済サービス)   | 3 |
| 新日本法規 WEB 会員ログイン        | 5 |
| 新日本法規 WEB 会員登録          | 6 |
| 決済申請                    | 0 |
| 【決済申請(クレジットカード払い】1      | 1 |
| 【口座振替】1                 | 5 |
| 【銀行振込(WEB 請求書)】13       | 8 |
| ■LEGAL CONNECTION ご請求案内 | 0 |
| ご請求案内の確認                | 0 |

# 決済サービスについて

LEGAL CONNECTION をご利用で、既定のお支払いが「銀行振込、コンビニ払い・郵便振替」のお客様につきましては、次回契約更新時に決済サービスの「クレジットカード払い(12 か月一括払い、毎月払い)」、「口座振替(毎月払い)」「WEB請求書発行(銀行振込)」へ変更いただくことができます。

#### 【注意】

サービスの申請時には新日本法規WEBサイトの会員登録が必要です。 次回の契約更新時からの適用となります。

## 自動決済サービス

LEGAL CONNECTION の代金のお支払いについて、「クレジットカード払い(12 か月一括払い、毎月払い)」もしくは「口座振替(毎月払い)」から選択して自動決済させていただくサービスです。

LEGAL CONNECTION の新規契約申込時の際に決済の申請をお願いいたします。 ※サービスのご利用には新日本法規 WEB サイトの会員登録が必要です。

ご決済タイミングについて

【クレジットカード払いの場合】 月々の締め日、支払日はクレジットカード会社により異なります。 お支払いは「12か月一括払い」もしくは「毎月払い」をお選びいただけます。

【口座振替】

引き落としは翌月の27日となります(27日が金融機関休業日の場合は翌営業日)。 お支払いは毎月払いのみとなります。

### WEB請求書発行サービス

新日本法規 WEB サイト内にて、代金の請求書をご確認いただけるサービスです。 WEB 請求書記載の口座(銀行)へお振り込みをお願いいたします。 ※請求書等の郵送はありませんのでご注意ください。

請求書は過去12ヶ月間が表示されダウンロードいただけます(WEB請求書開始月以降に限ります)。 なお、会員を退会された場合はWEB請求書の閲覧ができなくなります。

【注意】

LEGAL CONNECTION 自動決済サービス(クレジットカード払い、口座振替)をご希望の方は、WEB 請求書発行サービスの申請は不要です。

既定のお支払い方法の変更の詳細は次頁以降をご参照ください。

# ■既定のお支払い方法の変更(決済サービス)

LC サイトの契約情報から「既定のお支払い方法」の変更ができます。

1. LC サイトにログイン後、管理メニューより「契約情報」をクリックし契約情報画面を表示します。

%https://www.sn-hoki.co.jp/lc/app/pc/login

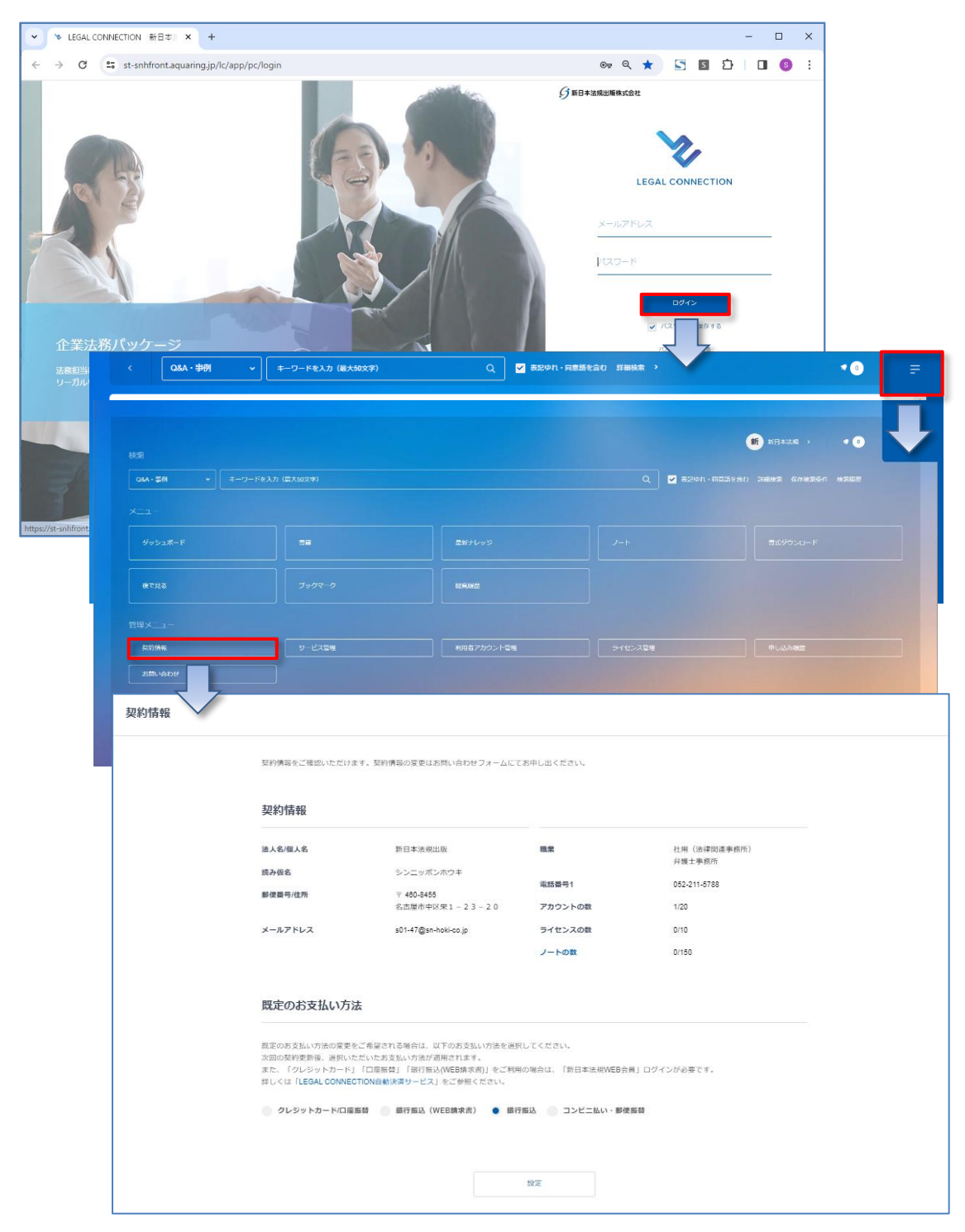

2. 契約情報の既定のお支払い方法で「クレジットカード/口座振替、銀行振込(WEB 請求書)」を選択すると、新日本法規 WEB 会員のログインをお願いする画面が表示されます。

・<u>新日本法規 WEB 会員の方</u>は、「ログインする」をクリックしてログインをします。 →5 頁へ進む ・<u>新日本法規 WEB 会員でない方</u>は、「新規会員登録」をクリックして会員登録を行います。 →6へ進む ・<u>新日本法規WEBサイトにログイン済み</u>の方は、決済申請画面が表示されますので →10頁へ進む

| 既定のお支払い方法                                                                                                    |
|----------------------------------------------------------------------------------------------------|
| 既定のお支払い方法の保要をご希望される場合は、以下のお支払い方法を選択してください。<br>次認の與何要新後、選択いただいたお支払い方法が通用されます。<br>また、「クレジットカード」「口屋想録」「銀行供込(WEB通求巻)」をご利用の場合は、「新日本法現WEB会員」ログインが必要です。<br>詳しくは「LEGAL CONNECTION目動決済サービス』をご参照ください。 |
| クレジットカードロ底編著 ● 銀行飯込 (WEB講求書)<br>単行飯込 コンビニ払い・参校集巻<br>以下の必要参味についてご知えを売了してください。<br>※ご記入中に新日本活現WEBサイトからログアウトあるいはタイムアウトになった場合は、新日本活現WEBサイトのログイン運動が表示されますので、再度ログ<br>インしてください。                     |
| 新日本法規WEB会員の方はこちら                                                                                                    |
| (ログインする) ボタンを除てし、新日本活動WEBサイトへログインして (決発環) へお進みください、 デリンする 新日本法規 WEB 会員を お持ちの方は「ログインする」をクリック →5 頁へ                                                                                           |
| 新日本法規WEB会員登録がお済みでない方はこちら<br>(新規会員登録にあたっての注意事項とお願い)<br>下記Eの「新規会員登録」ボタンより会員登録が完了されましたら、ブラウザ上部のタブ「契約情報」を得下し当ページに戻り、<br>②の「決済申請」を押下してお進みください。                                                   |
|                                                                                                    |
| 念射日本法現WE8会員登録後、「決済申請」を押下してお申し込みください。<br>決済申請                                                                                                    |
| lizz .                                                                                                    |

1. 会員 ID とパスワードを入力して、「ログイン」をクリックすると決済申請フォームへ切り替わります。

| ∮新日本法規 トップへ戻る          |                                           |                                          |                       |
|------------------------|-------------------------------------------|------------------------------------------|-----------------------|
| 加除式購読者Web<br>スワード」の再設; | 会員、e-hokiWEB会員、eBOOKS<br>定をお願いします。再設定の手続き | TOREWEB会員(既存会員)の方は、下記の「既存会員移行手続<br>きはこちら | き」より、安全性の確保のため「会員IDとパ |
|                        | 匊                                         | f日本法規WEB会員・メンバーログイン                      |                       |
|                        | 会員ID                                      | s01-10                                   |                       |
|                        | パスワード                                     |                                          |                       |
|                        |                                           | <b>B</b> 774>                            | 「ログイン」をクリックすると        |
|                        |                                           | パスワードを忘れた場合                              | 決済申請フォームへ切り替わります。     |
|                        |                                           |                                          | <u>→10頁へ</u>          |
| →10百(決済)               | 申請フォーハへ)                                  | <mark>、))<br/>()</mark>                  |                       |

#### 新日本法規 WEB 会員登録を行います。

1. メールアドレスを入力して送信をクリックします。

| — メールアドレス登録    |                                                  |                |  |
|----------------|--------------------------------------------------|----------------|--|
| 新日本法規WEB会員登録にに | t、メールアドレスの登録が必要です。                               |                |  |
| 概ね5分以内に、登録いたた  |                                                  |                |  |
| メールの受信拒否設定をされ  | ている方は、auto-return@sn-hoki.co.jpのメールアドレスを解除してください | л <sub>о</sub> |  |
| メールアドレス        | s01-005@sn-hoki.co.jp                            |                |  |
|                | s01-005@sn-hoki.co.jp                            |                |  |
|                | ※もよ一度入力してください                                    |                |  |
|                |                                                  |                |  |
|                |                                                  |                |  |

2. メールアドレス送信完了が表示されましたら、入力いただいたメールアドレス宛に会員登録メールを送信しましたので、メ ール本文に記載されている URL より、会員登録を行ってください。

| 会員登録                                                                                                    |           |    |
|----------------------------------------------------------------------------------------------------|-----------|----|
| <ul> <li>メールアドレス送信完了</li> <li>入力いただいたメールアドレス宛に会員登録メールを送信取しました。</li> <li>メール本文に記載されているURLより、会員登録を行ってください。</li> <li>※当メール法信後、60分を総通しますと、セキュリティ保持のため有効期間切れとなります。</li> <li>その場合は両案、最初からお手続きをお願い取します。</li> </ul> |           |    |
| 【メール】<br>この度は、新日本法規WEB会員のメールアドレスをご登録いただき、誠にありがとうございます。                                                                                                    |           |    |
| 受付日: 2024/01/30<br>下記URLよりアクセスして、会員登録手続きをしてください。                                                                                                    | URL をクリ   | ック |
| <u>この状態のままでは会員登録はされません。</u><br>https://32LNA?2024013013093432LNA?2024013013093432LNA?2024013013093432LNA?20240<br>※URLの有効期限は60分です。<br>※有効期限切れのメッセージが出た場合は、お手数ですが最初から登録手続きを行ってください。                          | 130130934 |    |
| <ul> <li>◆お問い合わせ先</li> <li>新日本法規出版株式会社 サポートデスク</li> <li>TEL:052-211-6310</li> <li>https://st-snhfront.aquaring.jp/shop/form/inquiry/</li> <li>受付時間 8:30~16:30 (土曜・日曜・祝日を除く)</li> </ul>                      |           |    |
| 時間外のお問い合わせにつきましては、翌営業日以降にご連絡させていただきます。<br>年末年始等の休業期間につきましては、新日本法規WEBサイトでお知らせ致します。<br>休業期間中にいただきましたお問い合わせは、休業期間後に順次対応させていただきます。<br>                                                                          |           |    |

3. 会員情報を登録して「入力内容の確認」をクリックします。

| 会員登録                                    |                                                                    |
|-----------------------------------------|--------------------------------------------------------------------|
| 会員情報登録                                  |                                                                    |
| ご登録いただいた <del>傳</del><br>*は <b>必須項目</b> | 駅が購入時の「ご請求先」、および、ご請求書の送付先となります。                                    |
| 会員ID *                                  | \$01-005 重複換票                                                      |
|                                         | ご希望の会員IDを入力して「重複検索」ポタンを押して利用可能が確認してください。<br><牛角素数記号:50文字以内>        |
| パスワード*                                  |                                                                    |
|                                         | パスワードを表示する<br>金で牛角、アルファペット大文字と小文字に加え、数字、記号(#、@、(など)の4種類を混在させてください。 |
|                                         | <8文字~16文字>                                                         |
|                                         | 確認のためもう一度入力してください。                                                 |
| 法人名/個人名*                                | 新日本法規出版                                                            |
|                                         | ご請求先、及び、加除式書籍ご購入の場合は追録発送先となります。                                    |

•

| お客様の個人            | 青報は、本人確認、お問い合わ                   | せ対応および各種ご業内の送付           | 対などの業務活動並びに当  | 社の定める利用目的の範囲 | 目内で、当社 |  |
|-------------------|----------------------------------|--------------------------|---------------|--------------|--------|--|
| の関連会社や            | 8力会社に対して提供する場合<br>8申し込みいただく際は、本ペ | があります。<br>ージ記載事項(規約を含む)る | と必ずご確認いただきます  | ようお願いいたします。オ | ロページ記載 |  |
| 事項(規約を)<br>利用規約 プ | ND)にご同意いただいた場合<br>NTパシーポリシー      | は、[人力内容の確認]ホタンを          | (クリックして確認画面へ) | 8進みください。     |        |  |
|                   |                                  |                          |               |              |        |  |

#### 4.入力内容を確認して、「登録してログイン」をクリックします。

| 入力内容の確認 | 認                         |  |
|---------|---------------------------|--|
| 会員情報登録  |                           |  |
| 会員ID    | s01-005                   |  |
| パスワード   | •••••                     |  |
| 法人名・個人名 | 新日本法規出版                   |  |
| フリガナ    | シンニッポンホウキ                 |  |
| ご担当者    | 新日本太郎                     |  |
| ご担当部署名  |                           |  |
| ご請求名義   | 公用 (医療・教育・福祉関連団体)<br>総合病院 |  |
| 郵便番号    | 4608455                   |  |
| 市区郡     | 名古屋市中区                    |  |
| 町村博士文   | 栄                         |  |

•

|          | く 別味のある力す   | コリを変更する |              |
|----------|-------------|---------|--------------|
| お知らせ配信設定 |             |         |              |
| 受け取り可否   | お知らせを受け取らない |         |              |
|          | く お知らせ配     | 信を変更する  |              |
|          |             |         |              |
|          | 登録して        | 「ログイン - | 入力内容を確認して    |
|          |             |         | 「登録してログイン」をク |

5. 会員登録が完了し新日本法規WEBサイトに自動ログインしたら、ブラウザ上部のタブ「契約情報」をクリックしLCサイトの「契約情報」ページに戻ります。

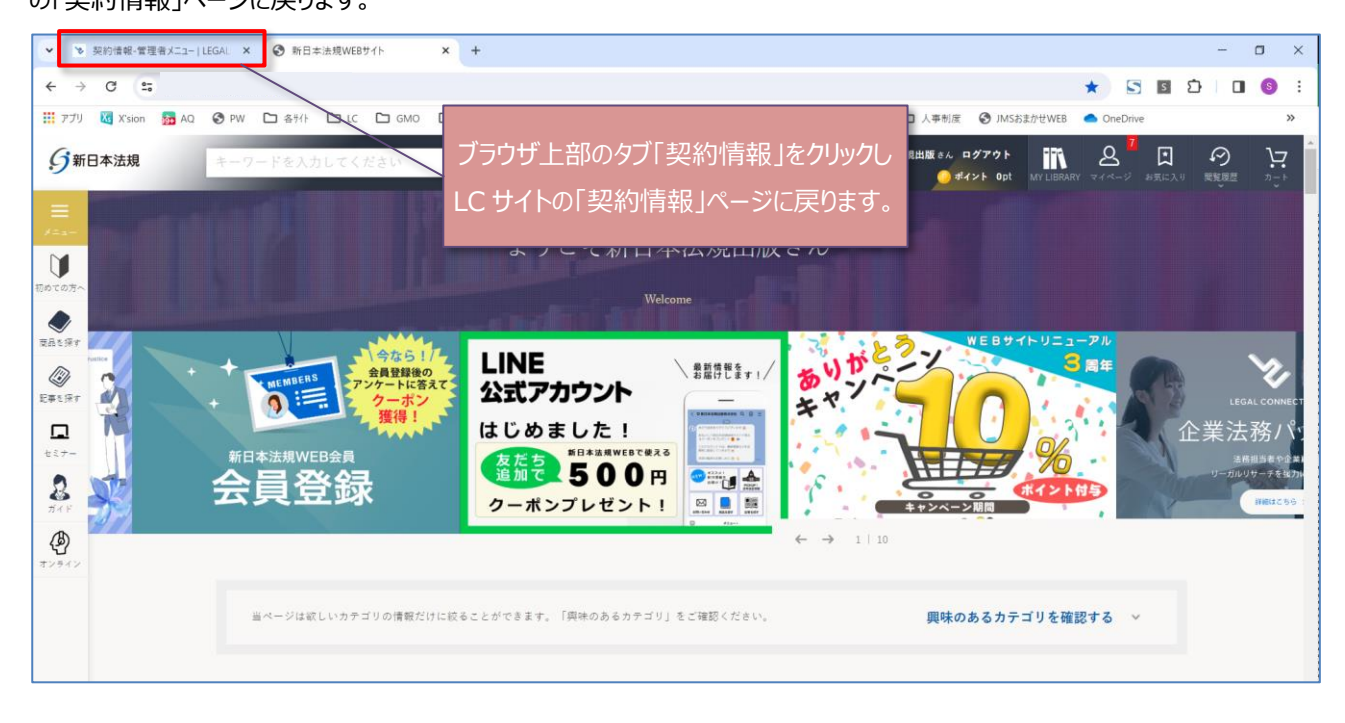

6. 上記のブラウザ上部のタブ「契約情報」を押下し当ページに戻りましたら、「決済申請」をクリックすると決済申請フォーム に切り替わります。

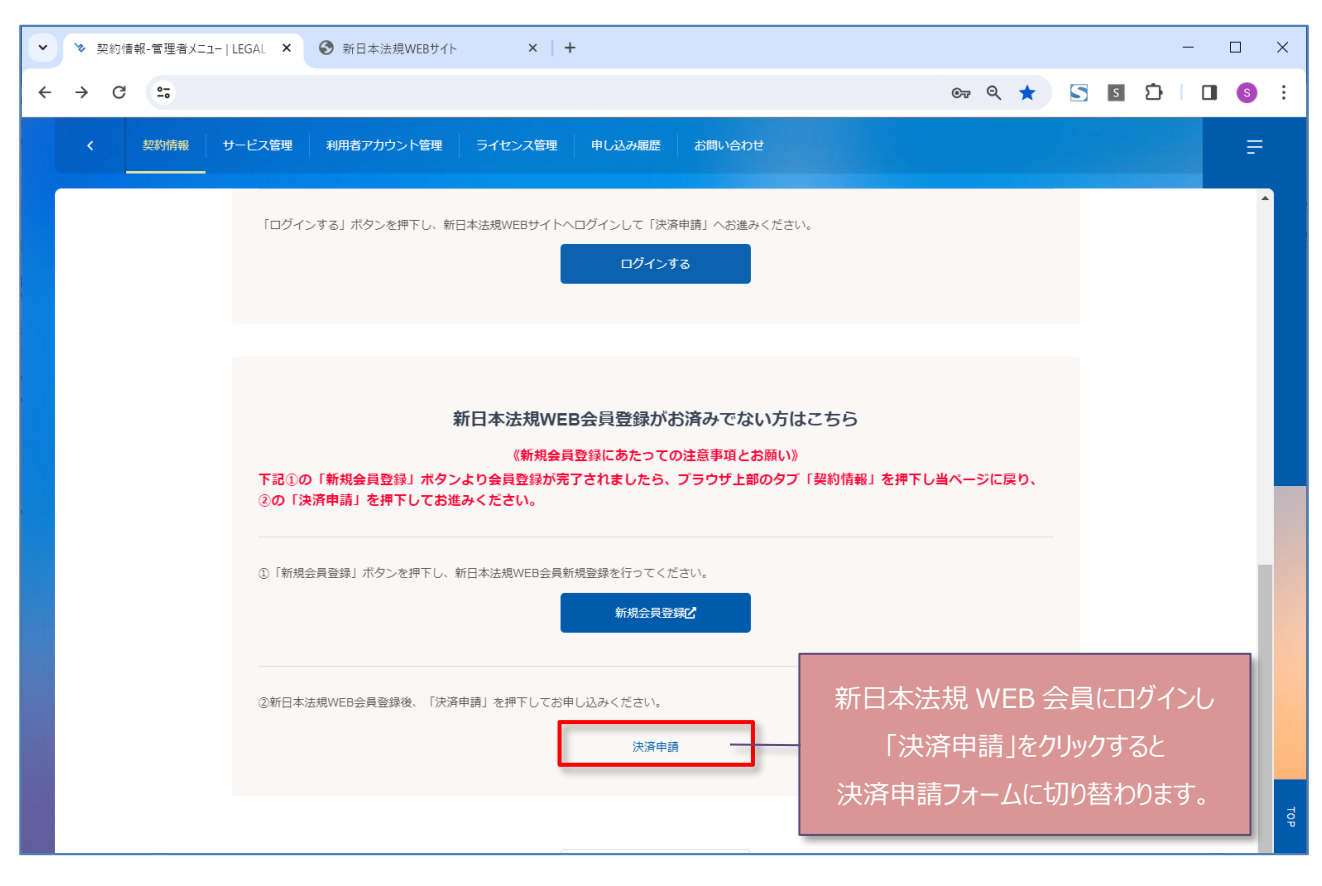

<mark>→次頁(決済申請フォーム)へ進む</mark>

### 1.決済の申請を行います。

決済申請の詳細は「クレジットカード」<mark>11頁へ</mark>、「口座振替」<mark>15頁へ</mark>、「銀行振込(WEB 請求書)」<mark>18頁へ</mark>お進みく ださい。

| <ul> <li>&gt; 契約情報</li> </ul> | 報-管理者XII- LEGAL × ③ 新日本法規WEBサイト × + - □ ×                                                                                                    |
|-------------------------------|----------------------------------------------------------------------------------------------------|
| < → C                         | 😄 💿 e e e 📩 🖸 🗋 🖬 🕄 🕄                                                                                                    |
|                               | 既定のお支払い方法                                                                                                    |
|                               | 既定のお支払い方法の変更をご希望される場合は、以下のお支払い方法を選択してください。<br>次回の契約更新後、選択いただいたお支払い方法が適用されます。<br>また、「クレジットカード」「口飯店貸」「銀行振込(WEB購求書)」をご利用の場合は、「新日本法規WEB会員」ログインが必要です。<br>詳しくは「LEGAL CONNECTION自動決済サービス」をご参照ください。 |
|                               | ● クレジットカード/口座振替 銀行振込(WEB請求書) 銀行振込 コンビニ払い・郵便振替                                                                                                    |
|                               | 以下の必要事項についてご記入を完了してください。<br>※ご記入中に新日本法規WEBサイトからログアウトあるいはタイムアウトになった場合は、新日本法規WEBサイトのログイン画面が表示されますので、再度ログ<br>インしてください。                                                                         |
|                               | 決済申請          ウレジットカードは11百へ                                                                                                    |
|                               | LEGAL CONNECTION 自動決済のお支払い力注を選択し、クレジットカード払いの場合はカード情報を登録の上に<br>を拼下してください。<br>知行には、15頁へ<br>知行には、15頁へ                                                                                          |
|                               |                                                                                                    |
|                               | 法人名・但人名 新日本法現出版<br>電話希母 052-211-5788<br>メールアドレス s10-10#sn-hoki.co.jp                                                                                                    |
|                               | お支払い方法登録                                                                                                    |
|                               | ウクレジットカード払い     マ       □ D座振音     マ                                                                                                    |
|                               | 入力内容の確認                                                                                                    |
|                               | 107                                                                                                    |
|                               |                                                                                                    |

1. 必要事項を入力し、完了したら「登録」をクリックします。

| 1/3                                                                             |                  |
|---------------------------------------------------------------------------------|------------------|
| 決済申請                                                                            |                  |
| LEGAL CONNECTION負動決済のお支払い方法を選択し、クレジットカード払いの場合はカード情報を全録の上「入力内容の確認」<br>を押下してください。 |                  |
| WEB会員情報確認                                                                       |                  |
| 法人名 新日本法現出版10                                                                   |                  |
| 電話書号 052-211-5788                                                               |                  |
| メールアドレス =01-108sn-hoki.co.jp                                                    |                  |
| お支払い方法登録 クレジットカード払いを選択                                                          |                  |
| <ul> <li>         ・         ・         ・</li></ul>                               |                  |
| ▼ISA ●●●●●●●●●●●●●●●●●●●●●●●●●●●●●●●●●●●●                                       |                  |
| ● ケレジットカードの会話を追加する へ                                                            |                  |
| <b>ルート書</b> 9                                                                   |                  |
| 41111111111111                                                                  | クレジットカード情報を入力    |
| <b>百</b> 元結果                                                                    |                  |
| 01 ~ 26 ~                                                                       |                  |
| 利/年や入力                                                                          |                  |
| ビキュリティーコード                                                                      |                  |
| 1234                                                                            |                  |
| 氯美河名颜命放平3桁(集九译4桁)                                                               |                  |
| カード痛吸                                                                           |                  |
| TARO YAMADA                                                                     |                  |
| Π Ι ΤΑΡΟ ΥΔΜΑΘΑ                                                                 | 翌坦をする            |
| ■ LEGAL CONNECTION自動決済のクレジットカードにする                                              | <u>送</u> (729る   |
|                                                                                 |                  |
| ▼ allowarty Fieldoy<br>ません meAsticka<br>The Fieldon                             | √を入れる            |
| 88 84544                                                                        |                  |
|                                                                                 | 上記完了したら「登録」をクリック |

## 2. 一括、分割を選択し、「入力内容の確認」をクリックします。

|                                                                                                    |                                                                                                    | 1/3        |                    |
|----------------------------------------------------------------------------------------------------|----------------------------------------------------------------------------------------------------|------------|--------------------|
| 決済申請                                                                                                 |                                                                                                    |            |                    |
| LEGAL CONNECTION自動決<br>を押下してください。                                                                    | 言のお支払い方法を選択し、クレジットカード払いの場合はカード情報を登録の                                                                                                    | 上「入力内容の確認」 |                    |
| WEB会員情報確認                                                                                            |                                                                                                    |            |                    |
| 法人名・但人名                                                                                              | 新日本法現出版                                                                                                    |            |                    |
| 電話書号                                                                                                 | 052-211-5788                                                                                                    |            |                    |
| メールアドレス                                                                                              | s01-30⊕sn-hoki-co.jp                                                                                                    |            |                    |
| お支払い方法登録                                                                                             |                                                                                                    |            |                    |
|                                                                                                    |                                                                                                    |            |                    |
| ● クレジットカード払い                                                                                         |                                                                                                    | ^          |                    |
| VISA 「「「」」「」」「」」「」」<br>※有些期間が未月までのケレジット<br>※アメリカン・エキスプレスのビキ<br>※テレジットカード街線を設けした<br>※テレジットカードのご利用はできま | 10日間間<br>加加設置<br>カードはご利用いただけません。<br>ムリティコードは表現に記載されています。<br>協力でも、定期的なシステムメンテテンスの後は、再度ご入力いただくここがございます。<br>水の自動決済日となります。引き落こし日は、クレジットカード会社はよって異なります。<br>さん。 |            |                    |
| () クレジットカードの登録!                                                                                      | 1000 T 6                                                                                                    | ~          |                    |
| • ••••••111                                                                                          |                                                                                                    | ~          |                    |
| LEGAL CONNECT                                                                                        | ON自動決済のクレジットカードにする                                                                                                    |            |                    |
| ※金像県報を変更すること。                                                                                        | です素モル。照除してもよ一度入力してください。                                                                                                    | 808        |                    |
|                                                                                                    |                                                                                                    | ~          |                    |
|                                                                                                    |                                                                                                    |            |                    |
| 一括、分割の選択                                                                                             |                                                                                                    |            |                    |
| 〇一派支払い                                                                                               | <ul> <li>         ・分別支払い         ・     </li> </ul>                                                                                                    |            | 一括、分割を選択           |
|                                                                                                    |                                                                                                    |            |                    |
|                                                                                                    |                                                                                                    |            |                    |
|                                                                                                    | 入力内容の確認                                                                                                    |            | 選択したら「入力内容の確認」をクリッ |

| 決済申請                                 | 2/3                                                               |                     |
|--------------------------------------|-------------------------------------------------------------------|---------------------|
| 決済申請の内容をご確認い<br>ださい。<br>【霊英】申請後はお支払い | いただき「申請する」を押下してください。また、修正の必要がある場合は「入力画面へ戻る」を押下してく<br>い方法を変更できません。 |                     |
| 決済申請 確認                              |                                                                   |                     |
| 法人名,個人名                              | 新日本法理出版                                                           |                     |
| 電話書号                                 | 052-211-5788                                                      |                     |
| メールアドレス                              | s01-30≋sn-hoki-co.jp                                              |                     |
| 決濟方法                                 | クレジットカード決済(分割決済)                                                  |                     |
|                                      | <ul> <li>申請する</li> <li>く入力医型へ属る</li> </ul>                        | 申請内容を確認し「申請する」をクリック |

4. 決済申請が完了したら、「設定」をクリックして既定のお支払い方法を更新してください。

| 次回の契約更新後、              | tの変更をご希望される場合は、以下のお支払い方法を選択してください。<br>選択いただいたお支払い方法が適用されます。                                              |             |      |
|------------------------|----------------------------------------------------------------------------------------------------|-------------|------|
| また、「クレジット              | シカードリ「口座振替」「銀行振込(WEB構成書)」をご利用の場合は、「新日本法規WEB会員」ログインが必要<br>CONNECTIONを始めたサービス」をご利用の場合は、「新日本法規WEB会員」ログインが必要 | 要です。        |      |
| HUKIA TLEGAL           | CUNNECTION目動が焼サービス」をこ参照ください。                                                                             |             |      |
| クレジットカ-                | - ド/口座振替 銀行振込(WEB請求書) 銀行振込 コンビニ払い・郵便振替                                                                   |             |      |
| 以下の必要事項に               | <b>Dいてご記入を完了してください。</b>                                                                                  |             |      |
| ※ご記入中に新日本<br>インしてください。 | s法規WEBサイトからログアウトあるいはタイムアウトになった場合は、新日本法規WEBサイトのログイン面                                                      | 面が表示されますので、 | 再度ログ |
|                        |                                                                                                    |             |      |
|                        | 1                                                                                                    | /3          |      |
|                        | 決済申請                                                                                                    |             |      |
|                        | 決済申請が完了しましたので、下部のポタンを押下してお出みください。                                                                        |             |      |
|                        |                                                                                                    |             |      |
|                        | 決済申請 完了                                                                                                  |             |      |
|                        |                                                                                                    |             |      |
|                        | 決済申請いただきありがとうございました。                                                                                     |             |      |
|                        | 【ご注意】お申込は完了していません。<br>下記ポタンを押下してお進みください。                                                                 |             |      |
|                        |                                                                                                    |             |      |
|                        |                                                                                                    |             |      |
|                        |                                                                                                    |             |      |
|                        |                                                                                                    |             |      |
|                        |                                                                                                    |             |      |
|                        |                                                                                                    |             |      |
|                        |                                                                                                    |             |      |
|                        |                                                                                                    |             |      |
|                        |                                                                                                    | -           |      |
|                        |                                                                                                    |             |      |
|                        |                                                                                                    |             |      |

5. 既定のお支払い方法の変更が完了しました。LEGAL CONNECTION の利用者アカウント(管理者)のメールアドレス宛てに「既定の支払い方法の変更について」のメールを送信しておりますのでご確認ください。また、併せて、新日本法規 WEB 会員ご登録のメールアドレス宛に決済サービスの「申請受付のお知らせ」のメールが送信しておりますのでご確認ください。

※次回の契約更新時からの適用となります。

| < 契約情報 · · · · · · · · · · · · · · · · · · · | サービス管理 利     | 用者アカウント管理 ライセンス管理      | 申し込み履歴お問い合わ      | ŧ                       |  |
|----------------------------------------------|--------------|------------------------|------------------|-------------------------|--|
| 契約情報                                         |              |                        |                  |                         |  |
| 契約情報                                         | をご確認いただけます   | ·。契約情報の変更はお問い合わせフォームに「 | てお申し出ください。       |                         |  |
| 契約情                                          | 青報           |                        |                  |                         |  |
| 法人名/個                                        | 副人名          | 新日本法規出版                | 職業               | 社用(法律関連事務所)<br>弁護士事務所   |  |
| 読み仮名                                         | i            | シンニッポンホウキ              | 雷氏番号1            | 052-211-5788            |  |
| 郵便番号                                         | /住所          | 〒 460-8455             |                  |                         |  |
|                                              |              | 名古屋市中区栄1-23-20         | アカワントの数          | 1/20                    |  |
| メールア                                         | ドレス          | s01-47@sn-hoki-co.jp   | ライセンスの数          | 0/10                    |  |
|                                              |              |                        | ノートの数            | 0/150                   |  |
| 既定0                                          | )お支払い方法      |                        |                  |                         |  |
| お支払い                                         | 坊法           |                        | クレジットカード         |                         |  |
| お支払い                                         | 回数           |                        | 分割支払い            |                         |  |
| 申請いた                                         | :だいた新日本法規WEB | B会員ID                  | s01-10           |                         |  |
| クレジッ                                         | トカード分割決済の審   | 査を行っております(申請日から3~7営業日) | )。審査終了まで追加購入、ライセ | マンス追加購入は行えませんのでご了承ください。 |  |
| 審查結果(                                        | こよって自動的にお支払い | 方法が切り替わります。            |                  |                         |  |

ご請求の案内については、20頁(LEGAL CONNECTION ご請求案内)でご確認ください。

### 【口座振替】

1. 口座振替を選択して「入力内容の確認」をクリックします。

|                                            |                                        | 1/3                          |
|--------------------------------------------|----------------------------------------|------------------------------|
| 決済申請                                       |                                        |                              |
| LEGAL CONNECTION自動決済のお<br>押下してください。        | o支払い方法を選択し、クレジットカード払いの場合はカード情報を登録の上「入力 | 口内容の確認」を                     |
| WEB会員情報確認                                  |                                        |                              |
| 法人名・個人名                                    | 新日本法規出版 2 1                            |                              |
| 電話番号                                       | 052-211-5788                           |                              |
| メールアドレス                                    | s20-02@sn-hoki.co.jp                   |                              |
|                                            |                                        |                              |
| お支払い方法登録                                   |                                        |                              |
| ○ クレジットカード払い                               | 口座振替を選択                                | ) ~                          |
| ● 口座振替                                     |                                        | ^                            |
| 申請後に預金口座振替依頼巻を郵送させて<br>必要事項をご記入の上、ご返送ください。 | いただきます。<br>入力内容の確認                     | 口座振替を選択したら<br>「入力内容の確認」をクリック |

2. 申請内容を確認し、「申請する」をクリックします。

| 決済申請                                |                                                     | 2/3     |                  |
|-------------------------------------|-----------------------------------------------------|---------|------------------|
| 決済申請の内容をご確認いただきださい。 【重要】申請後はお支払い方法を | 「申請する」を押下してください。また、修正の必要がある場合は「入力画面へ戻る」<br>変更できません。 | 」を押下してく |                  |
| 決済申請 確認                             |                                                     |         |                  |
| 法人名・個人名                             | 新日本法現出版 2 1                                         |         |                  |
| 電話番号<br>メールアドレス                     | 052-211-5788<br>s20-02@sn-hoki.co.jp                |         |                  |
| x هم العربي الم                     | 申請する                                                | 申請内容    | 客を確認し「申請する」をクリック |
|                                     | く入力画面へ戻る                                            |         |                  |

3. 決済申請が完了したら、「設定」をクリックして既定のお支払い方法を更新してください。

| 既定のお支払い方<br>次回の契約更新後。              | dの変更をご希望される場合は、以下のお支払い方法を選択してください。<br>弾択いただいたお支払い方法が適用されます。                                                 |              |
|------------------------------------|----------------------------------------------------------------------------------------------------|--------------|
| また、「クレジッ                           | Algorithm State (Marken State) 「銀行 振込(WEB構成書)」をご利用の場合は、「新日本法規WEB会員」ログインが必要です。<br>CONNECTOB振動では、ビスしたご参照くちょい。 |              |
| HUCIA ILEGAL                       | GOINNECTIONEL第01月11日に、1月1日に、1月1日に、1日の10日日の10日日間の10月11日に、10日日日の10日日間の10日日日の10日日日の10日日日の10日日日の10日日の10         |              |
| クレジットカ                             | ード/口座振替 🛑 銀行振込(WEB請求書) 🛑 銀行振込 🛑 コンビニ払い・郵便振替                                                                 |              |
| 以下の必要事項に<br>※ご記入中に新日:<br>インしてください。 | Oいてご記入を完了してください。<br>*法規WEBサイトからログアウトあるいはタイムアウトになった場合は、新日本法規WEBサイトのログイン画面が表示                                 | 示されますので、再度ログ |
| 120000                             |                                                                                                    | *            |
|                                    | 決済申請                                                                                                    |              |
|                                    | 決済申請が完了しましたので、下部のポタンを押下してお塗みください。                                                                           | -            |
|                                    | 決済申請 完了                                                                                                    |              |
|                                    | 決済申請いただきありがとうございました。                                                                                        |              |
|                                    | 【ご注意】お申込は先アしていません。<br>下記ポタンを想下してお読みください。                                                                    |              |
|                                    |                                                                                                    |              |
|                                    |                                                                                                    |              |
|                                    |                                                                                                    |              |
|                                    |                                                                                                    |              |
|                                    |                                                                                                    |              |
|                                    |                                                                                                    |              |
|                                    |                                                                                                    |              |
|                                    |                                                                                                    |              |
|                                    |                                                                                                    | Ť            |
|                                    |                                                                                                    |              |

4. 既定のお支払い方法の変更が完了しました。LEGAL CONNECTION の利用者アカウント(管理者)のメールアドレス宛てに「既定の支払い方法の変更について」のメールを送信しておりますのでご確認ください。また、併せて、新日本法規 WEB 会員ご登録のメールアドレス宛に決済サービスの「申請受付のお知らせ」のメールが送信しておりますのでご確認ください。

※次回の契約更新時からの適用となります。

|    | 契約情報サービス管理    | 利用者アカウント管理 ライセンス管理                  | 申し込み履歴お問い合わ       | प्रें                  | F   |
|----|---------------|-------------------------------------|-------------------|------------------------|-----|
| 契約 | 情報            |                                     |                   |                        | Î   |
|    | 契約情報をご確認いただ(  | けます。契約清報の変更はお問い合わせフォームに             | こてお申し出ください。       |                        |     |
|    | 契約情報          |                                     |                   |                        |     |
|    | 法人名/個人名       | 新日本法規出版                             | 職業                | 社用 (法律関連事務所)<br>弁護士事務所 |     |
|    | 読み仮名          | シンニッポンホウキ                           | 電話番号1             | 052-211-5788           |     |
|    | 郵便番号/住所       | 〒 460-8455<br>名古屋市中区栄 1 - 2 3 - 2 0 | アカウントの数           | 1/20                   |     |
|    | メールアドレス       | s01-47@sn-baki-co.in                | ライヤンスの数           | 0/10                   |     |
|    |               | con in Genning colle                | 1-1-0             | 0/150                  |     |
|    |               |                                     |                   | 0/150                  |     |
|    | 既定のお支払いた      | 与法                                  |                   |                        |     |
|    | お支払い方法        |                                     | 銀行振込              |                        |     |
|    | 申請いただいた新日本法   | 規WEB会員ID                            | s01-10            |                        |     |
|    |               |                                     |                   |                        |     |
|    | 口座振替の審査を行ってる  | おります(申請日から1~2ヵ月)。審査終了まで)            | 追加購入、ライセンス追加購入は行き | えませんのでご了承ください。         |     |
|    | 審査結果によって自動的にお | 支払い方法が切り替わります。                      |                   |                        |     |
|    |               |                                     |                   |                        | Top |
|    |               |                                     |                   |                        |     |

ご請求の案内については、20頁(LEGAL CONNECTION ご請求案内)でご確認ください。

1. 申請内容を確認し、「申請する」をクリックします。

|                                     |                            | 1/2   |        |
|-------------------------------------|----------------------------|-------|--------|
| 決済申請                                |                            |       |        |
| 決済申請の内容をご確認いたださ<br>【重要】申請後はお支払い方法を変 | 申請する」を押下してください。<br>更でさません。 |       |        |
| 決済申請 確認                             |                            |       |        |
| 法人名・個人名                             | 新日本法規出版36                  |       |        |
| 電話番号                                | 052-211-5788               |       |        |
| メールアドレス                             | s01-36@sn-hoki-co.jp       |       |        |
| 決済方法                                | 銀行振込 (WEB請求書)              |       |        |
| <i>迷海方法</i>                         | 散行 旅込 (WEB 論 水音)<br>申請する   | 申請内容を | 確認し「申請 |

2. 決済申請が完了したら、「設定」をクリックして既定のお支払い方法を更新してください。

| 既定のお支持                                         | い方法                                                                                                    |              |  |  |  |  |  |  |  |
|------------------------------------------------|----------------------------------------------------------------------------------------------------|--------------|--|--|--|--|--|--|--|
| 既定のお支払い方<br>次回の契約更新後<br>また、「クレジッ<br>詳しくは「LEGAL | 既定のお支払い方法の変更をご希望される場合は、以下のお支払い方法を選択してください。<br>次回の契約更新後、選択いただいたお支払い方法が適用されます。<br>また、「クレジットカード」「口座振替」「銀行振込(WEB請求書)」をご利用の場合は、「新日本法規WEB会員」ログインが必要です。<br>詳しくは「L <mark>EGAL CONNECTION自動決済サービ</mark> ス」をご参照ください。 |              |  |  |  |  |  |  |  |
| クレジットカ                                         | ード/口座振替 💿 銀行振込 (WEB請求書) 💿 銀行振込 💿 コンビニ払い・郵便振替                                                                                                    |              |  |  |  |  |  |  |  |
| 以下の必要事項に<br>※ご記入中に新日:<br>インしてください              | ついてご記入を完了してください。<br>応規WEBサイトからログアウトあるいはタイムアウトになった場合は、新日本法規WEBサイトのログイン画面が表                                                                                                    | 示されますので、再度ログ |  |  |  |  |  |  |  |
|                                                | 2/2                                                                                                    | *            |  |  |  |  |  |  |  |
|                                                | 決済申請                                                                                                    |              |  |  |  |  |  |  |  |
|                                                | 決済申請が完了しましたので、下部のポタンを押下してお進みください。                                                                                                    |              |  |  |  |  |  |  |  |
|                                                | 決済申請 完了                                                                                                    | _            |  |  |  |  |  |  |  |
|                                                | 決済申請いただきありがとうございました。                                                                                                    |              |  |  |  |  |  |  |  |
|                                                | 【ご注意】お申込は完了していません。<br>下記デタンを押下してお出みください。                                                                                                    |              |  |  |  |  |  |  |  |
|                                                |                                                                                                    |              |  |  |  |  |  |  |  |
|                                                |                                                                                                    |              |  |  |  |  |  |  |  |
|                                                |                                                                                                    |              |  |  |  |  |  |  |  |
|                                                | 設定                                                                                                    | 「設定」をクリック    |  |  |  |  |  |  |  |
|                                                |                                                                                                    |              |  |  |  |  |  |  |  |

3. 既定のお支払い方法の変更が完了しました。LEGAL CONNECTION の利用者アカウント(管理者)のメールアドレス宛てに「既定の支払い方法の変更について」のメールを送信しておりますのでご確認ください。また、併せて、新日本法規 WEB 会員ご登録のメールアドレス宛に決済サービスの「申請受付のお知らせ」のメールが送信しておりますのでご確認ください。

※次回の契約更新時からの適用となります。

|    | 契約情報 サー     | ビス管理    | 利用者アカウント管理           | ライセンス管理    | 申し込み履歴   | お問い合わせ |                           |  |
|----|-------------|---------|----------------------|------------|----------|--------|---------------------------|--|
| 約情 | 報           |         |                      |            |          |        |                           |  |
|    | 契約情報をご確認いけ  | ただけます。  | 契約情報の変更はお問い合わ        | 0ゼフォームにてお申 | もし出ください。 |        |                           |  |
|    | 契約情報        |         |                      |            |          |        |                           |  |
| ł  | 法人名/個人名     |         | 新日本法規36              |            | 職業       |        | 公用(公務、経済・文化・労働関連<br>PD(4) |  |
| i  | 読み仮名        |         | シンニッポンホウキ            |            |          |        | 公証人役場                     |  |
| ł  | 郵便番号/住所     |         | 〒 460-8455           |            | 電話番号1    |        | 052-211-5788              |  |
|    |             |         | 名古座中中区采1-2           | 23-20      | アカウントの数  |        | 3/6                       |  |
|    | メールアトレス     |         | s01-36@sn-hoki-co.jp | )          | ライセンスの数  |        | 4/10                      |  |
|    |             |         |                      |            | ノートの数    |        | 0/115                     |  |
|    |             |         |                      |            |          |        |                           |  |
|    | 既定のお支払      | い方法     |                      |            |          |        |                           |  |
| ;  | お支払い方法      |         |                      |            | 銀行振込     |        |                           |  |
| ,  | WEB請求書発行    |         |                      |            | 申請済み     |        |                           |  |
| I  | 申請いただいた新日ス  | 本法規WEB会 | 良ID                  |            | s01-44   |        |                           |  |
|    |             |         |                      |            |          |        |                           |  |
|    | WEB請求書発行の審  | 査を行ってま  | らります(申請日から3~5営       | 業日)。       |          |        |                           |  |
| 1  | 審査結果によって自動的 | にお支払い方  | 法が銀行振込に切り替わります。      |            |          |        |                           |  |
|    |             |         |                      |            |          |        |                           |  |
|    |             |         |                      |            |          |        |                           |  |
|    |             |         |                      |            |          |        |                           |  |

ご請求の案内については、20頁(LEGAL CONNECTION ご請求案内)でご確認ください。

# ■LEGAL CONNECTION ご請求案内

ご請求案内の情報については、ご請求月の上旬(※)より新日本法規 WEB サイトのご請求案内よりご確認いただけます。

その際は「件名:【新日本法規 WEB サイト】LEGAL CONNECTION ご請求額のご案内」のメールを送信させていただきますのでご確認ください。

※基本第5営業日AM7:00~(土日祝日の関係で送信日が前後する場合がございます) ※既定のお支払いの変更された場合は、次回の契約更新時からの適用となります。

#### ご請求案内の確認

1. 新日本法規 WEB サイトのページ右上の「ログイン」をクリックしてください。

%https://www.sn-hoki.co.jp/

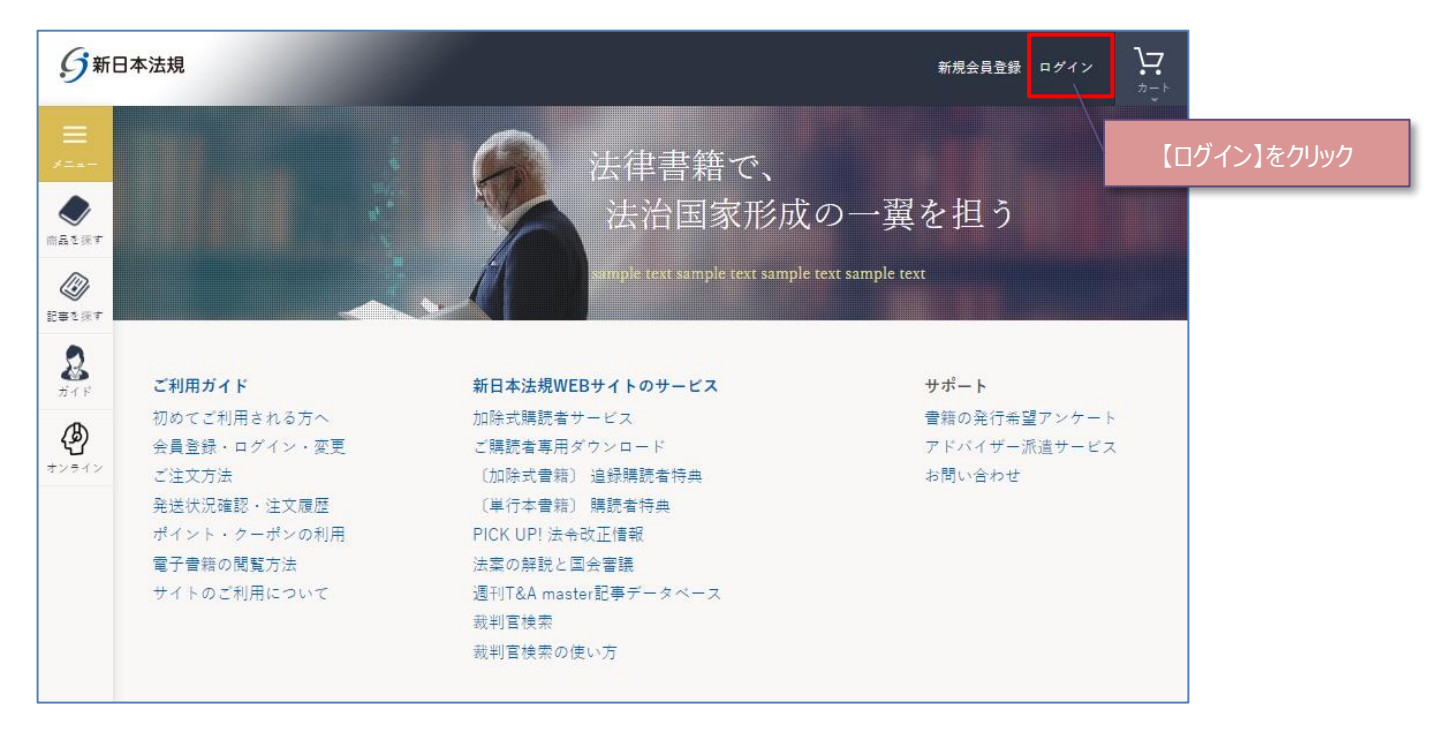

#### 2. 会員 ID とパスワードを入力して「ログイン」をクリックしてください。

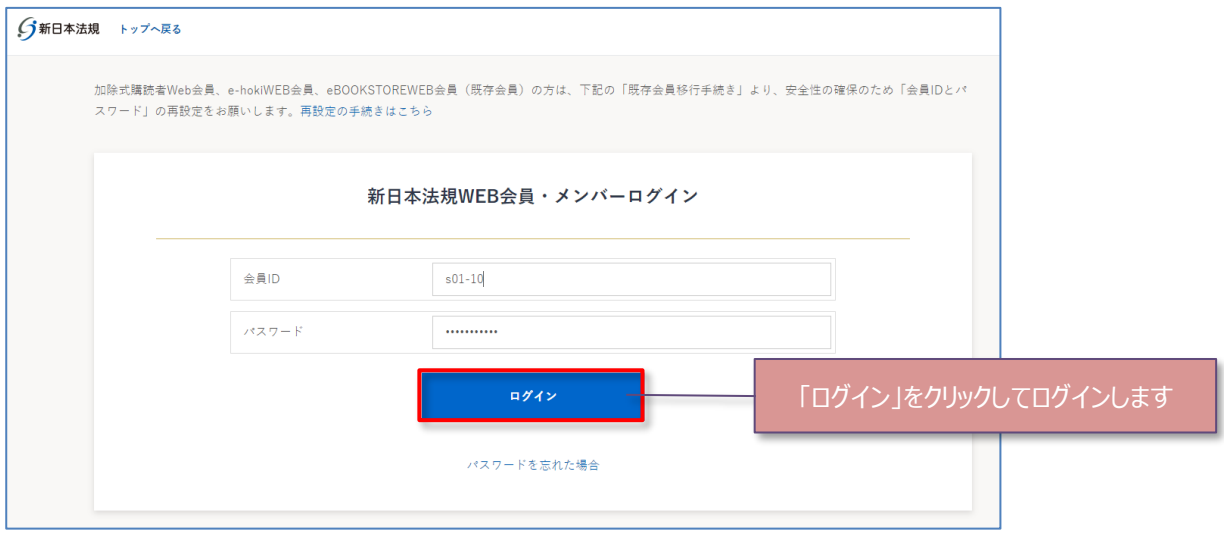

3. ログインをしたら「マイページ」をクリックし、「LEGAL CONNECTION ご請求案内」をクリックしてください。ご請求案内 画面が表示されます。

| <b>分</b> 新日本法規 | キーワードを入力してください Q ⑦ 新日本法規出版05 % ログアウト & <sup>24</sup> □ ♀ ↓<br>● #4ント 0pt マ(ページ 転に入り 直見返回 カート                                                                                                    |
|----------------|----------------------------------------------------------------------------------------------------|
|                | 法律書籍で、<br>法治国家形成の一翼を担う                                                                                                    |
|                | ★ 見送会<br>加除式書籍のご案内                                                                                                    |
| ¥<br>#>>=1>    | 離終中の加除式書籍はありません。<br>「加除式構読者が客様No.J を未登録の方はこちら<br>加除式構読者が客様No.J を未登録の方はこちら<br>加除式構読者が客様No.Cついて<br>LEGAL CONNECTIONとは<br>LEGAL CONNECTIONとは<br>LEGAL CONNECTIONとは<br>LEGAL CONNECTIONとは<br>スマート規程管理と関水案内<br>スマート規程管理とは<br>スマート規程管理とは<br>スマート規程管理をは<br>スマート規程管理とは<br>スマート規程管理をは<br>スマート規程管理をは<br>の<br>の を<br>な<br>スロート規程管理を<br>の<br>の 合わた<br>の<br>の<br>の<br>の<br>の<br>の<br>の<br>の<br>の |
|                | Trustice                                                                                                    |
|                | Trusticeご請求案内                                                                                                    |
|                | トップ・マイページ・LEGAL CONNECTION ご 語言表的                                                                                                    |
|                | ご請求年月 ご請求金額 お支払い方法 2022年07日 - マバタン 口座振替                                                                                                    |
|                | エレンシンキャイトメ         請水額         F(Kb2)         Line           ボイント         ー         市         開始月         2022年07月           ほかの月を確認する         確定日         -         終了月         -                                                                                                    |
|                | この月の請求はありません。 ご請求額確定までお待ちください                                                                                                    |
|                | この月の請求はありません。                                                                                                    |
|                | サポート                                                                                                    |
|                | LEGAL CONNECTION自動決済サービス・WEB顕求書発行サービスに関するご質問は「お問い合わせ」ボタンよりお願いいたします。<br>わせ                                                                                                    |
|                | LEGAL CONNECTION自動決済サービスの解約は「LEGAL CONNECTION自動決済解約申請」フォームより<br>申請ください。                                                                                                    |
|                | ≫マイページへ戻る                                                                                                    |
|                |                                                                                                    |

4. ご請求案内画面が表示されますので、ご請求年月を確認いただき、各「印刷」ボタンをクリックしてご利用ください。

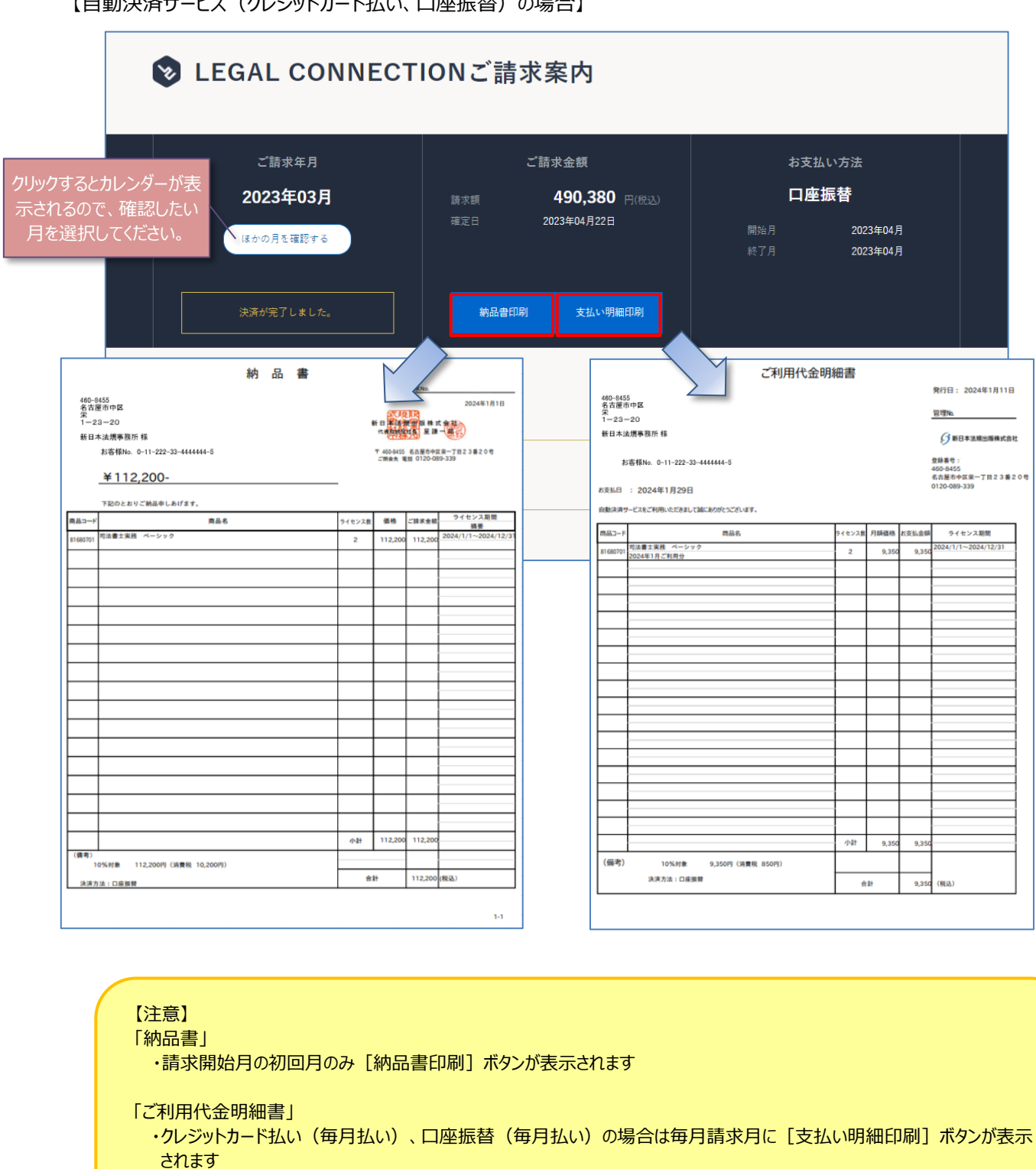

【自動決済サービス(クレジットカード払い、口座振替)の場合】

・クレジットカード払い(一括)の場合は請求開始月のみ [支払い明細印刷] ボタンが表示されます

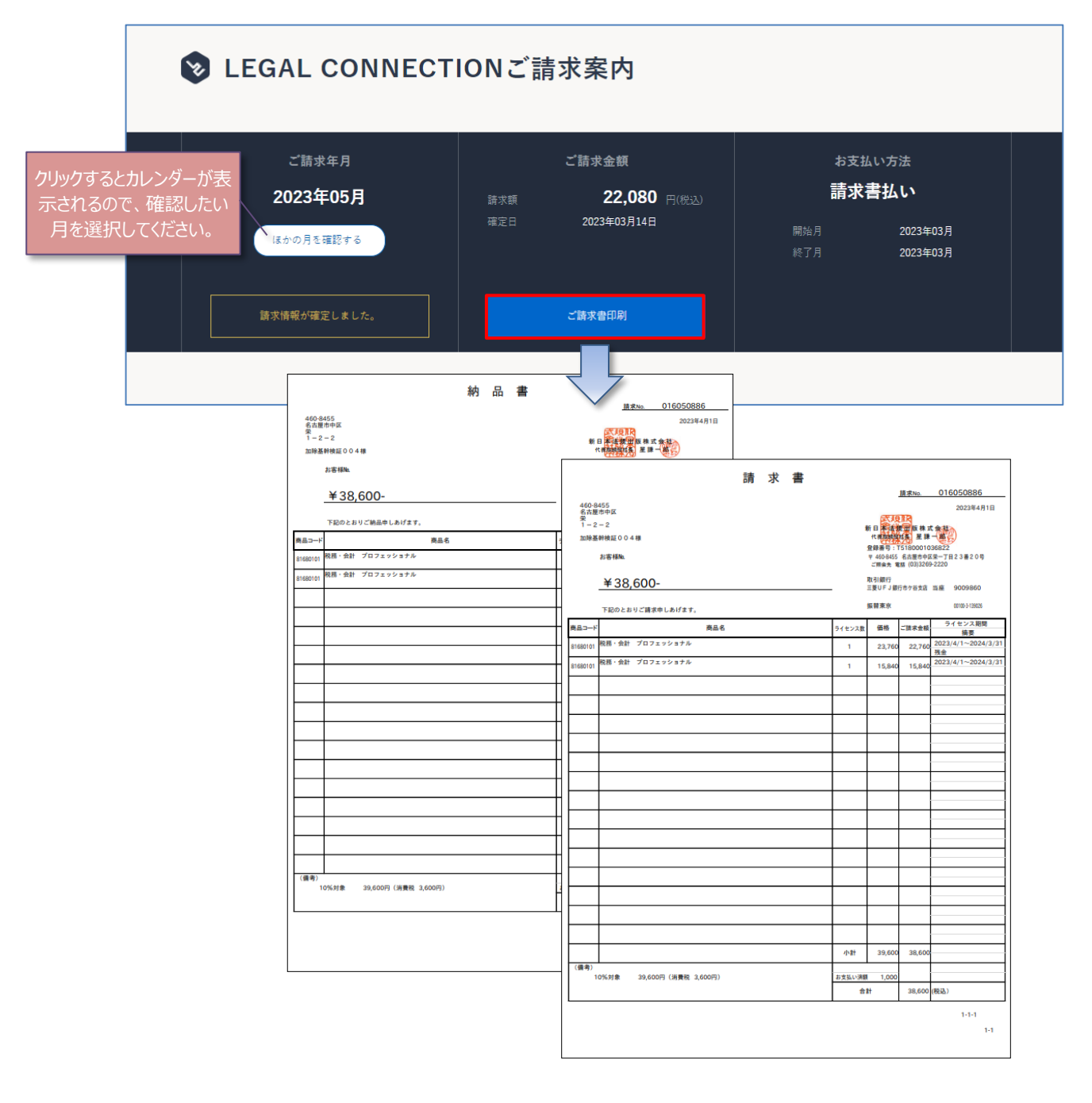

【注意】

・請求開始月のみ [ご請求書印刷] ボタンが表示されます ・請求書に記載の口座(銀行)へお振り込みをお願いいたします

以上